# 2024国际龙奖IDA 会员申请流程指南

#### 2024国际龙奖IDA申请方式

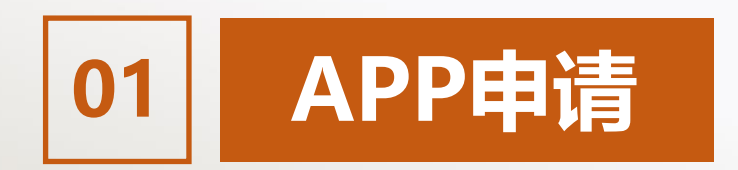

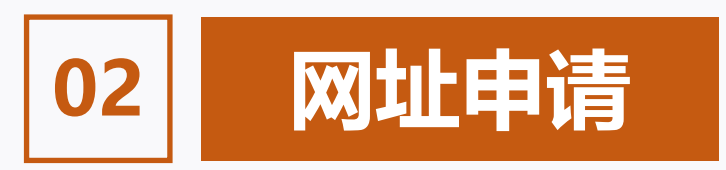

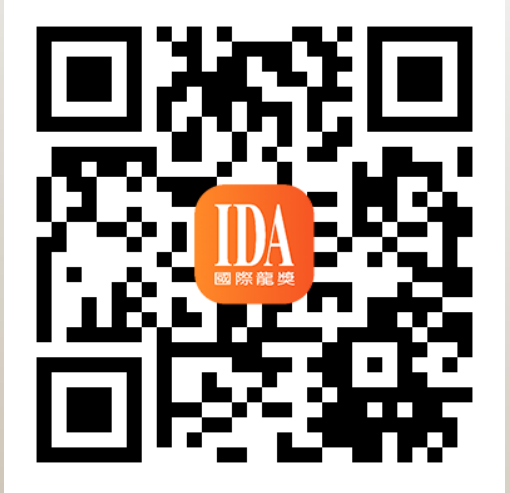

下载【IDA高研院】APP

#### https://s.ida1998.com/apply

登录网址

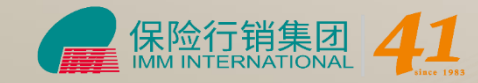

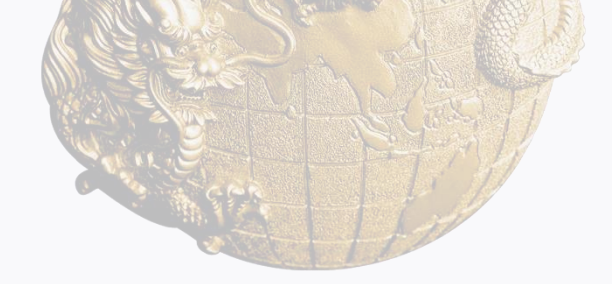

#### 2024国际龙奖IDA申请流程

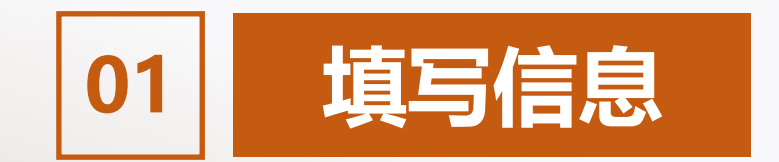

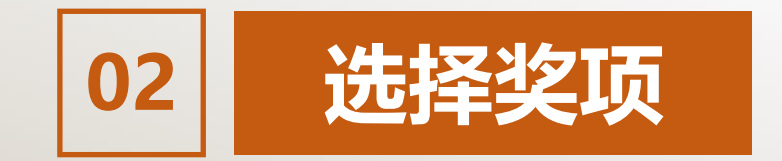

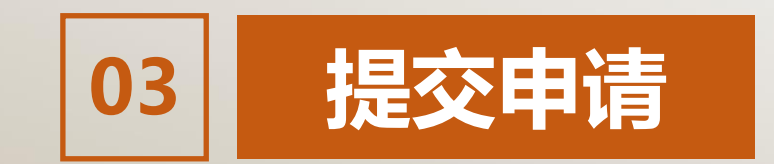

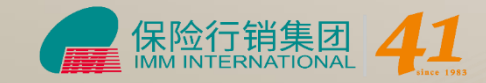

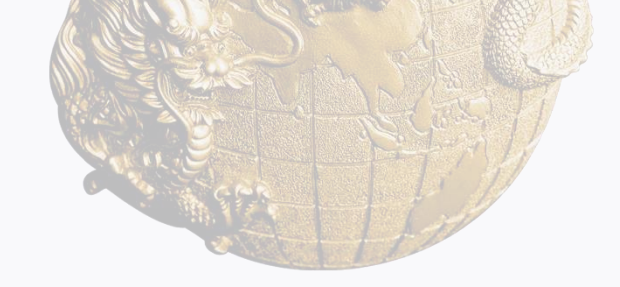

## 2024国际龙奖IDA申请方式

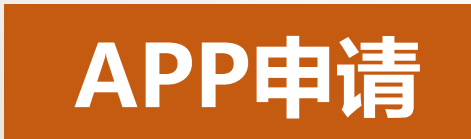

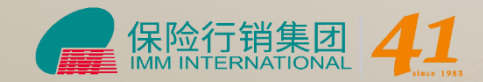

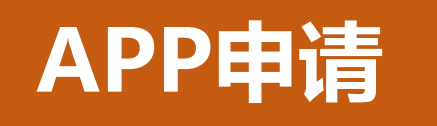

## 登录【IDA高研院】APP 进入首页【IDA申请】

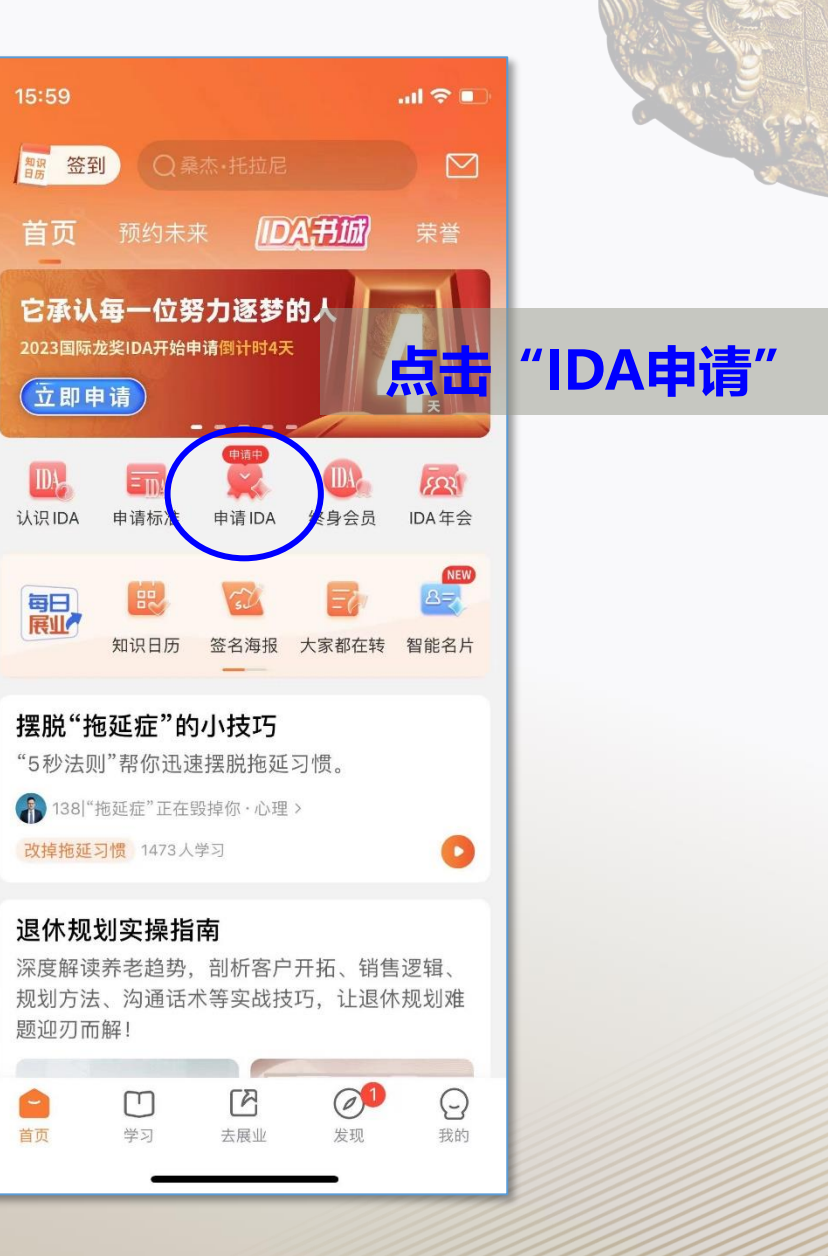

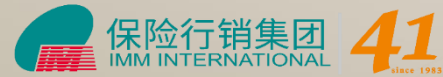

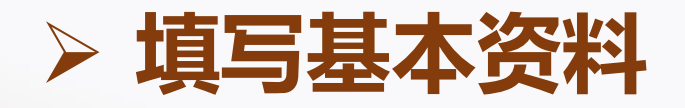

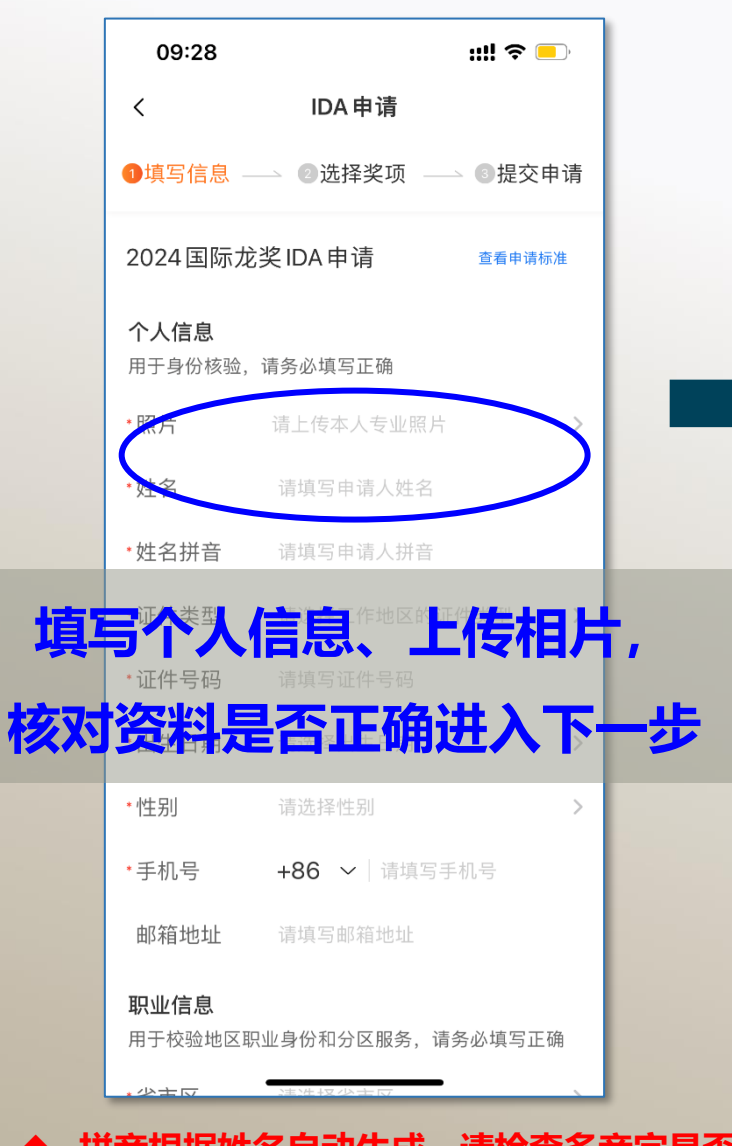

◆ 拼音根据姓名自动生成,请检查多音字是否准确
 ◆ 邮寄地址用于寄发会员权益物品请核查是否正确

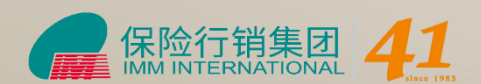

09:28

过暗或模糊

X

::!! 🗢 🗖

IDA申请

请上传本人专业形象全身照

请上传正面、清晰的专业形象全身照,照片将用于荣誉照 和印刷《名人录》点击查看形象照应用示例 >

不能通过的照片

去选照片

脸部被遮挡

不露出正脸

戴帽子

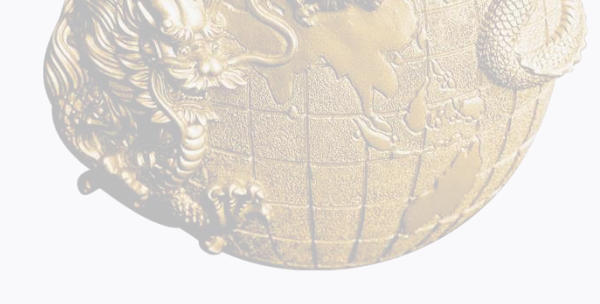

#### 相片要求:

- 相片用于名人录、荣誉照、大会颁 奖呈现,请按要求上传
- 需清晰、正面的专业形象全身照
- 请勿戴墨镜、帽子遮挡五官

#### > 选择奖项 (杰出业务奖项)

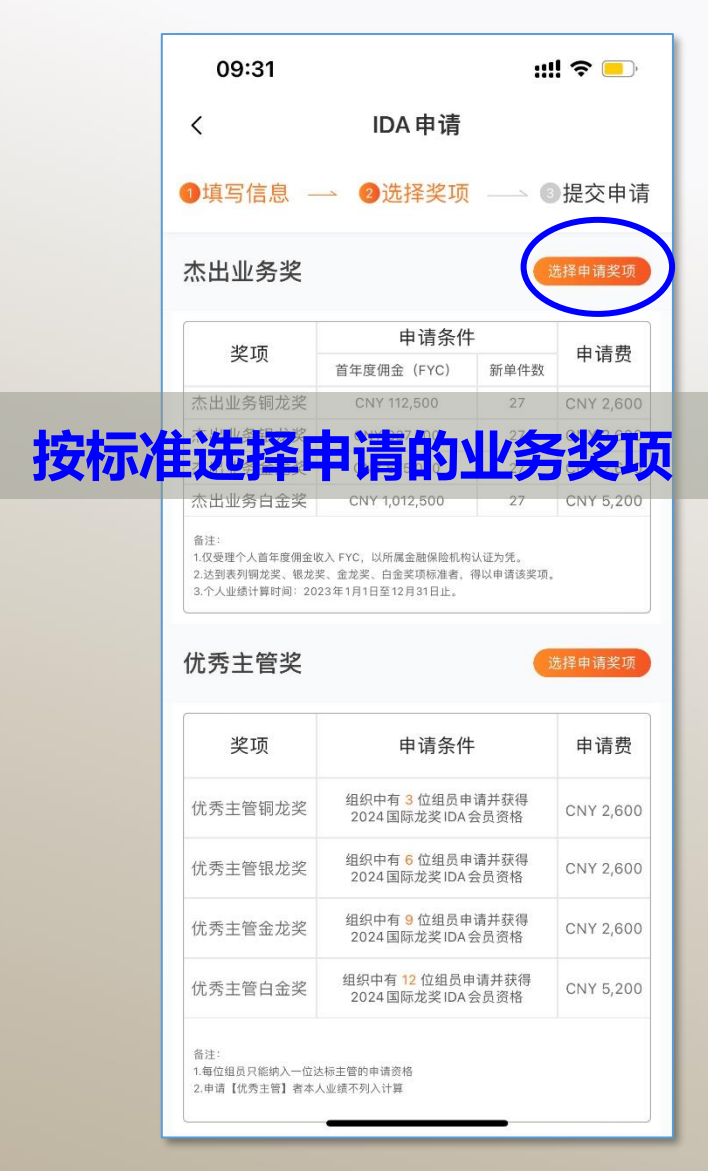

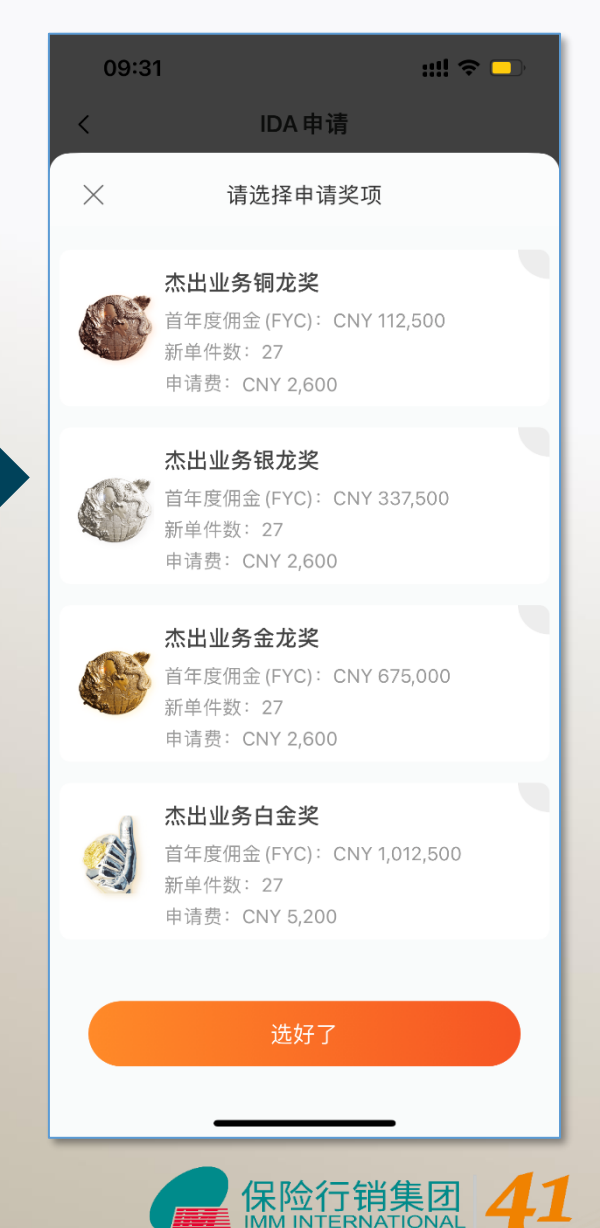

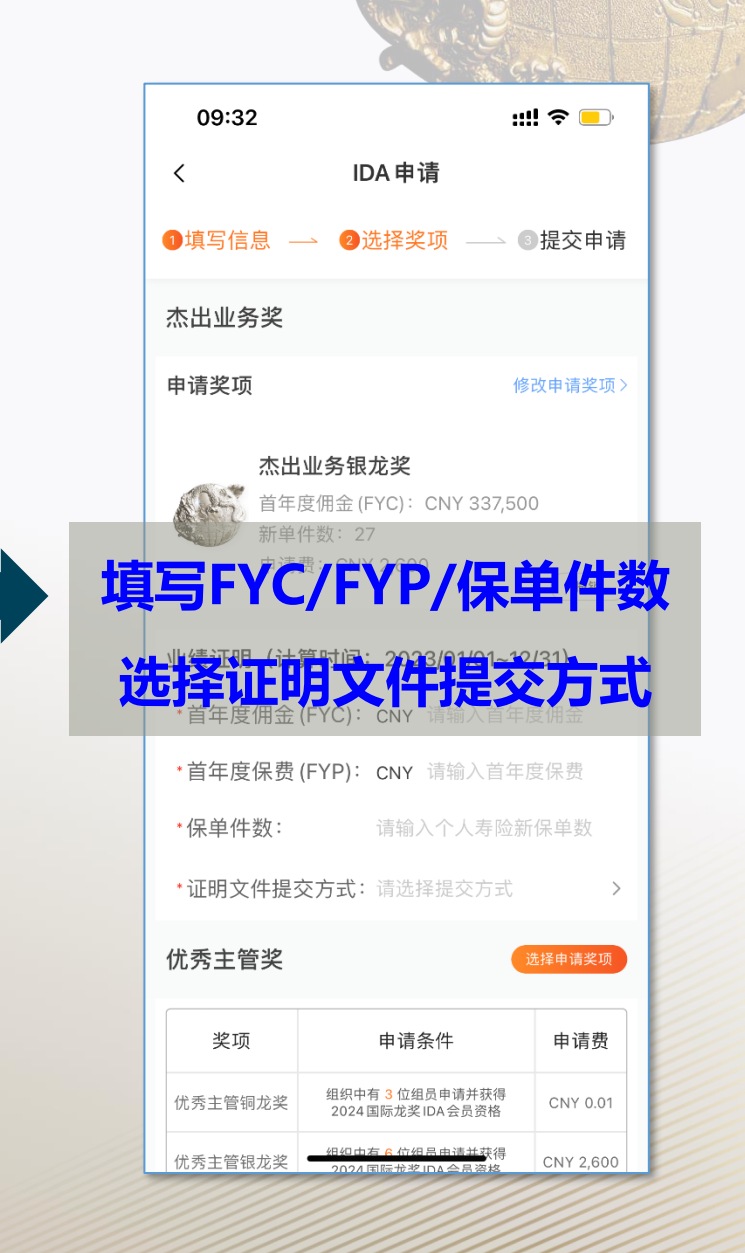

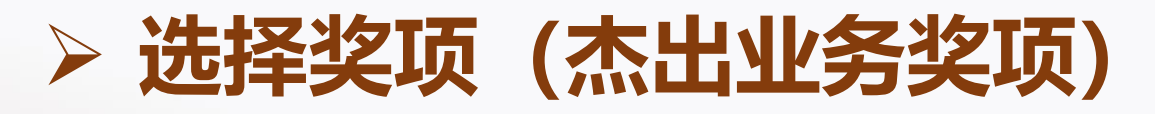

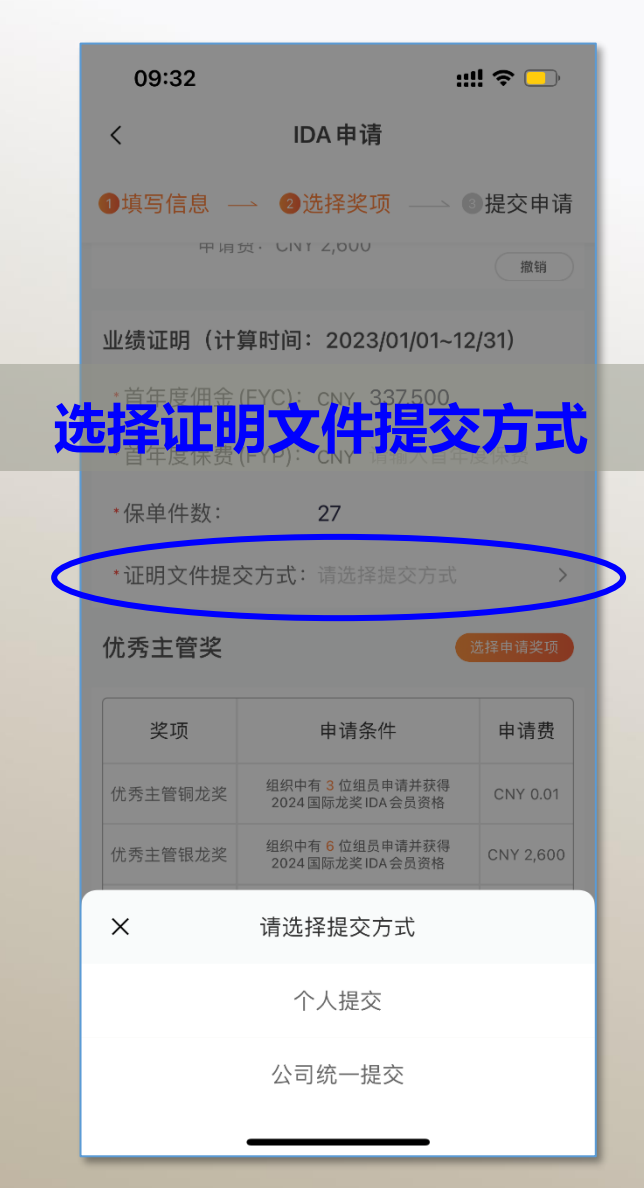

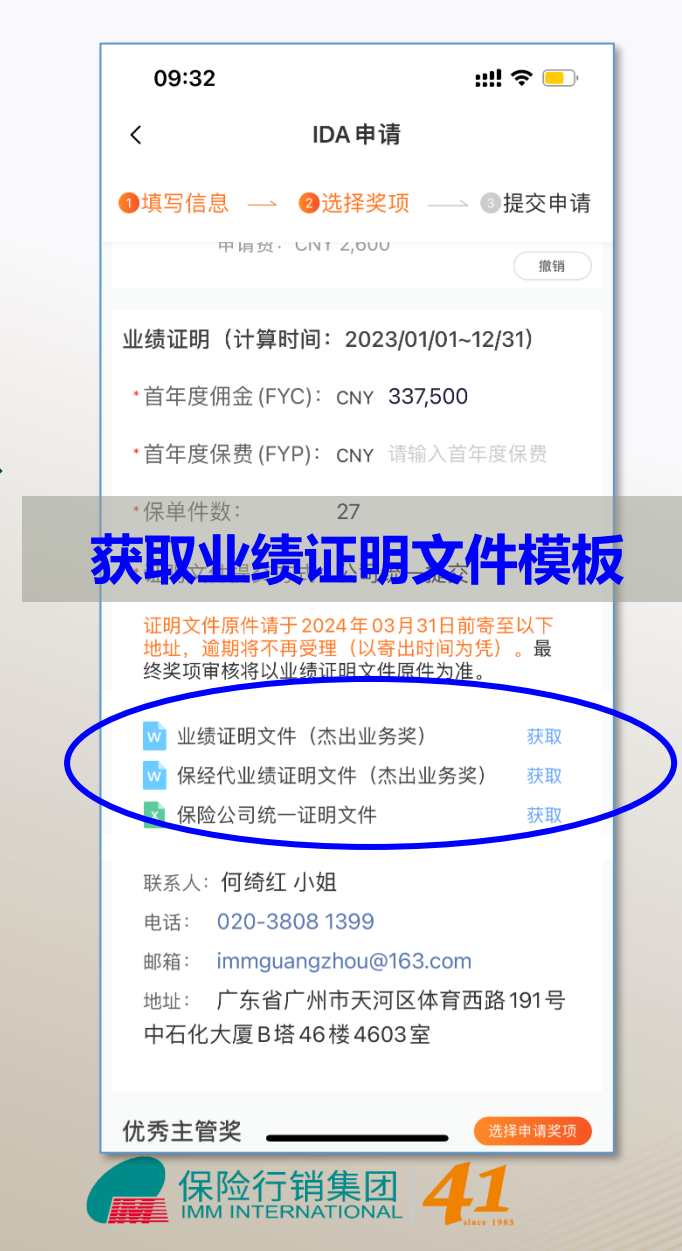

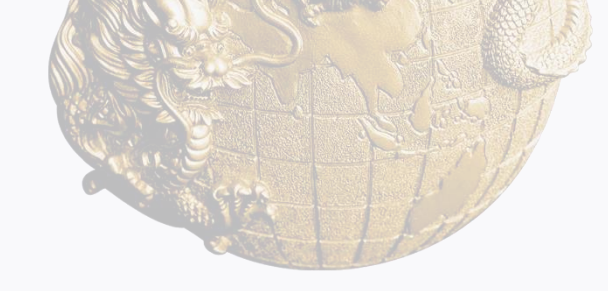

#### 证明文件要求:

如公司统一提供证明文件,证明文件提交方式选择:公司统一提交
 证明文件原件需在2024年3月31
 日前寄至申请页地址,逾期将不再受理。

证明文件模板已发 至各分公司邮箱

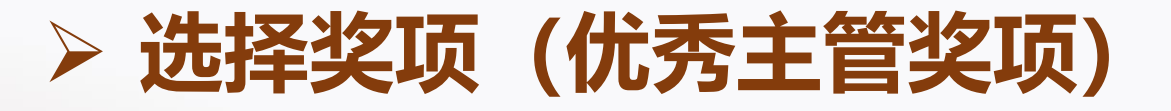

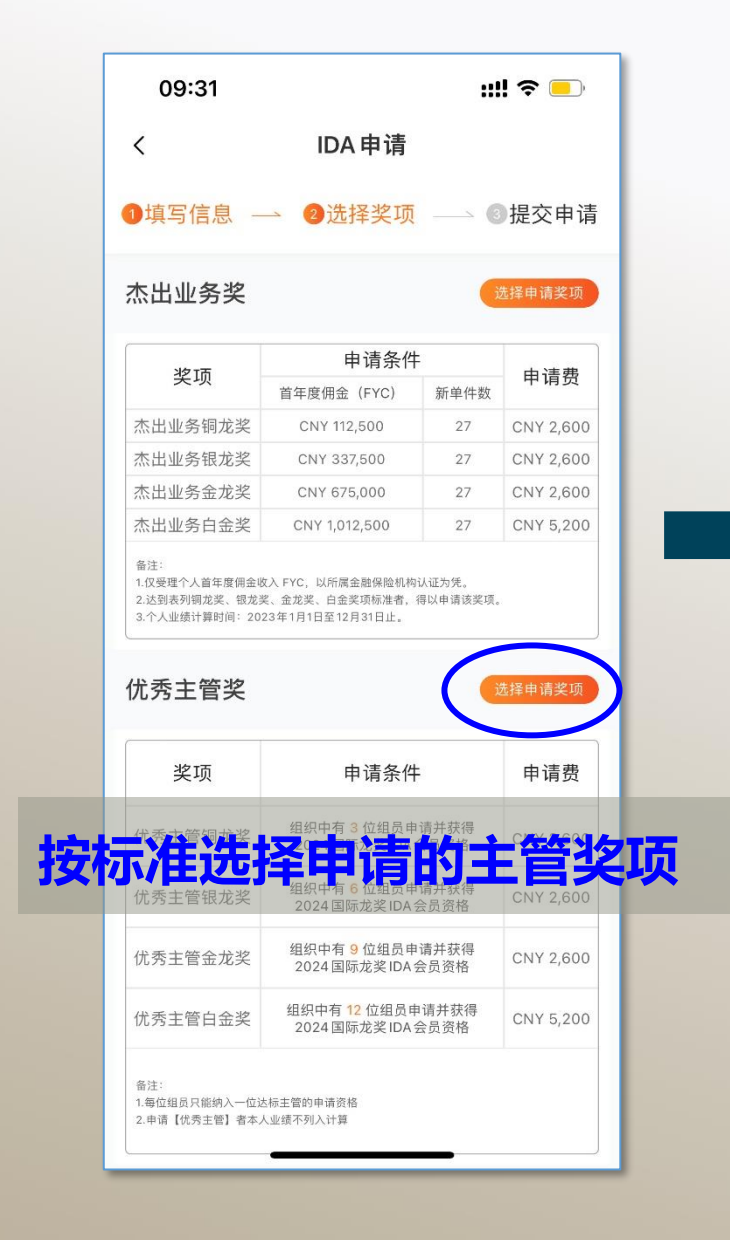

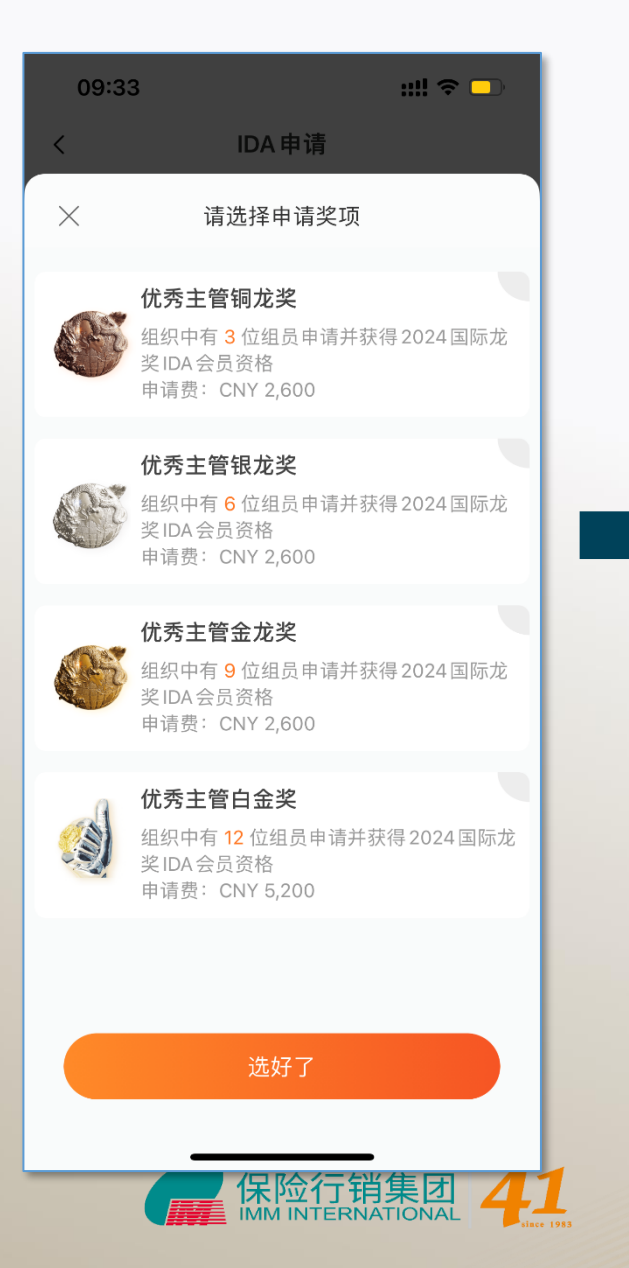

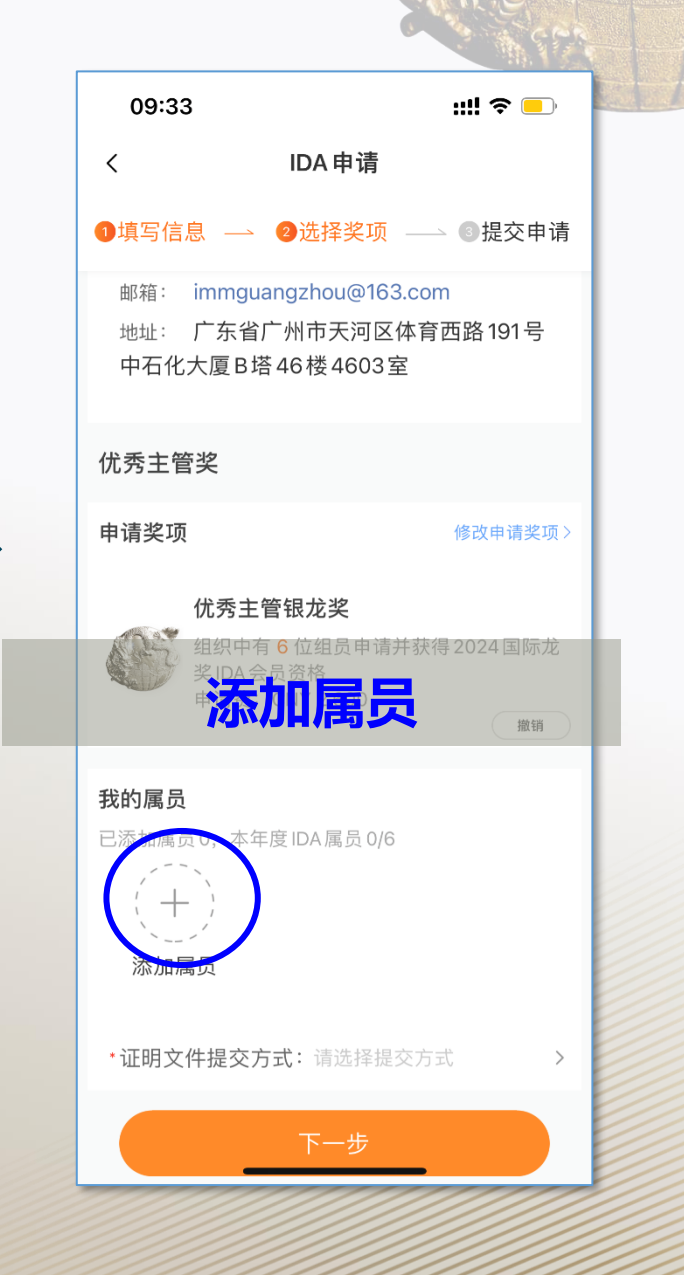

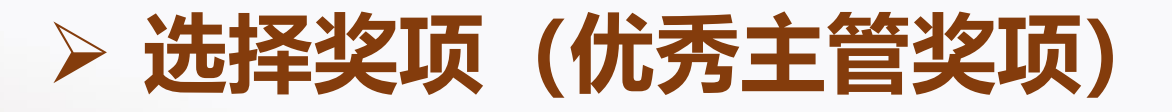

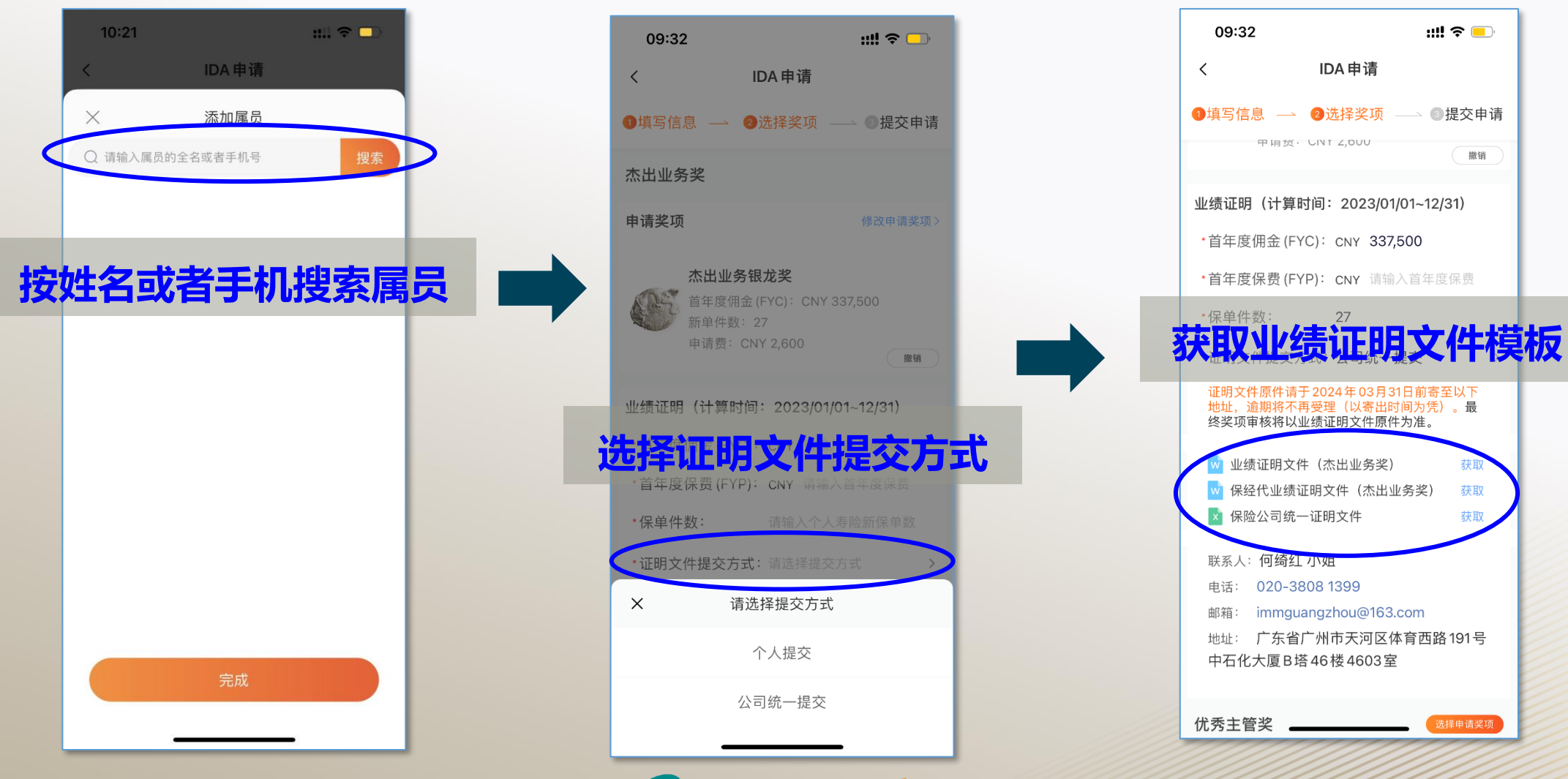

保险行销集团 IMM INTERNATIONAL 41

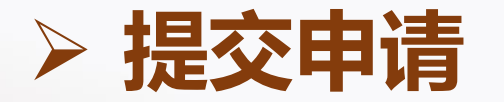

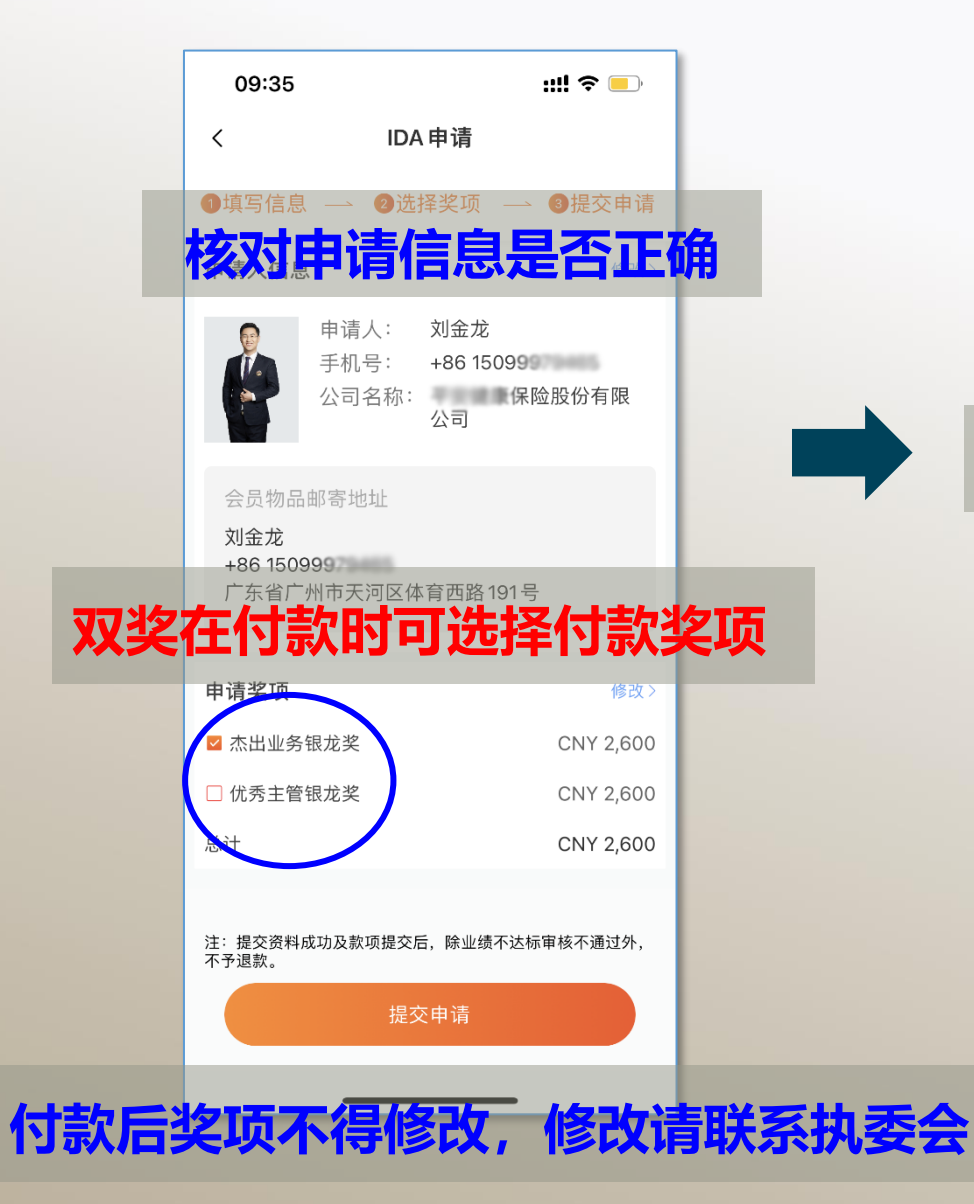

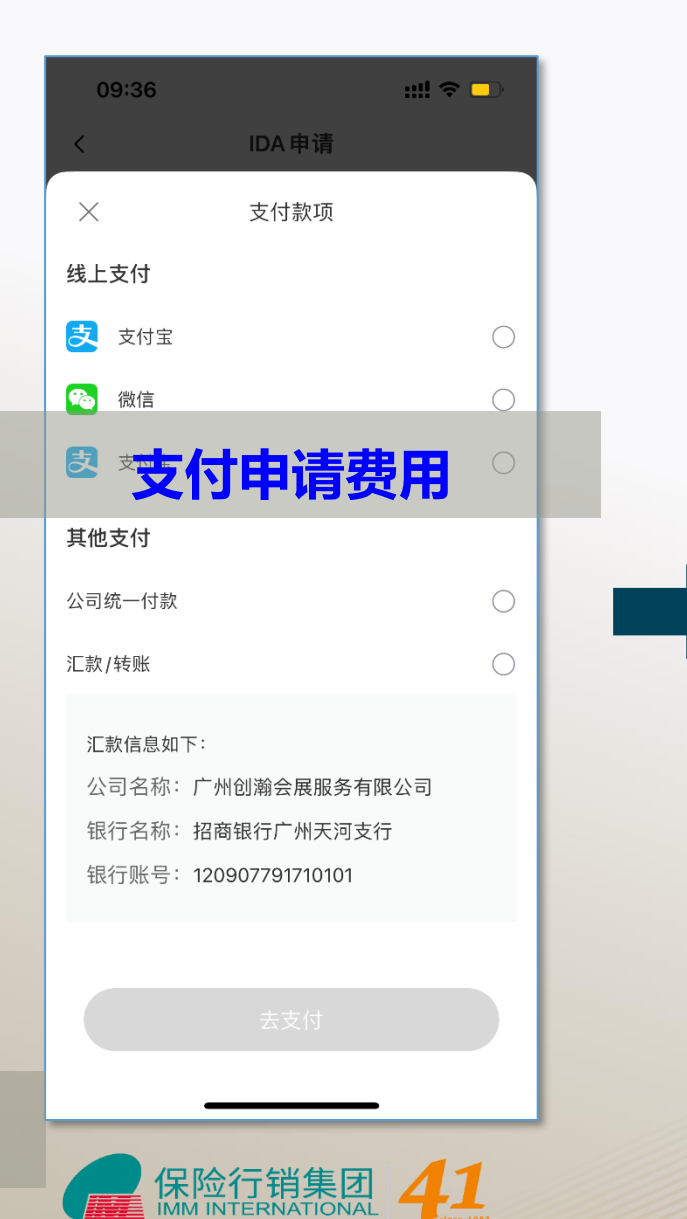

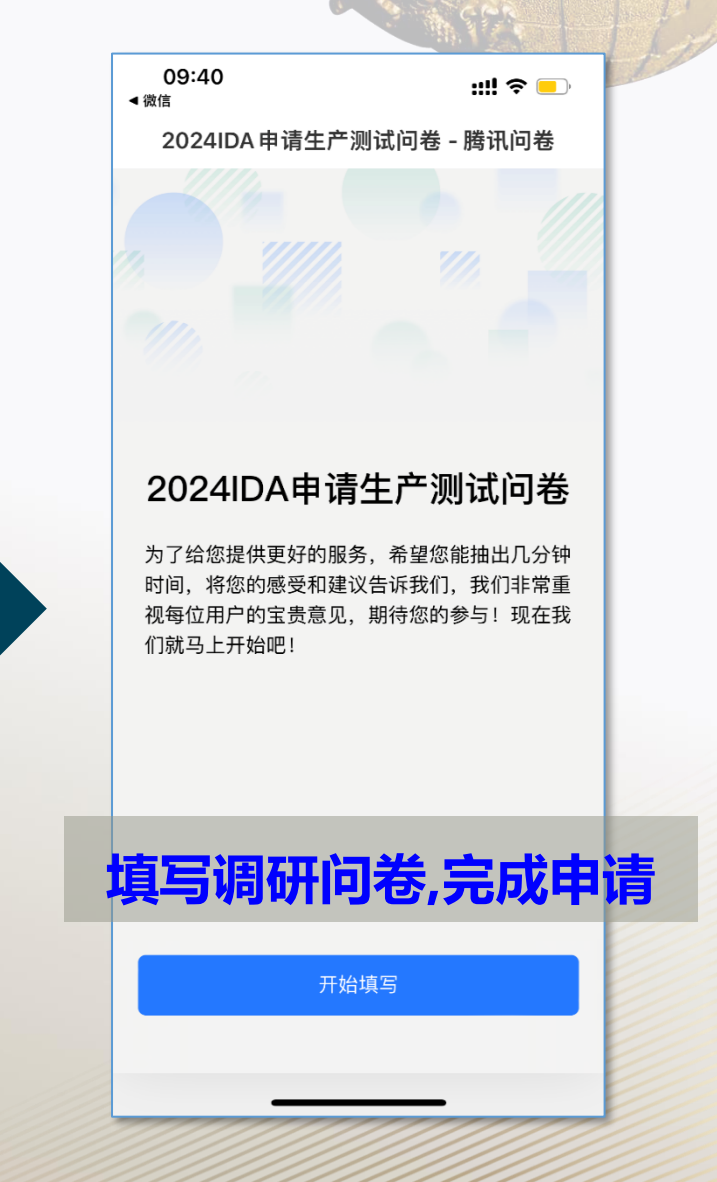

#### 获取受理函

线上支付完成申请即可获 取申请受理函进行分享 公司统一付款、线下汇款 后台确认收款后才可获取

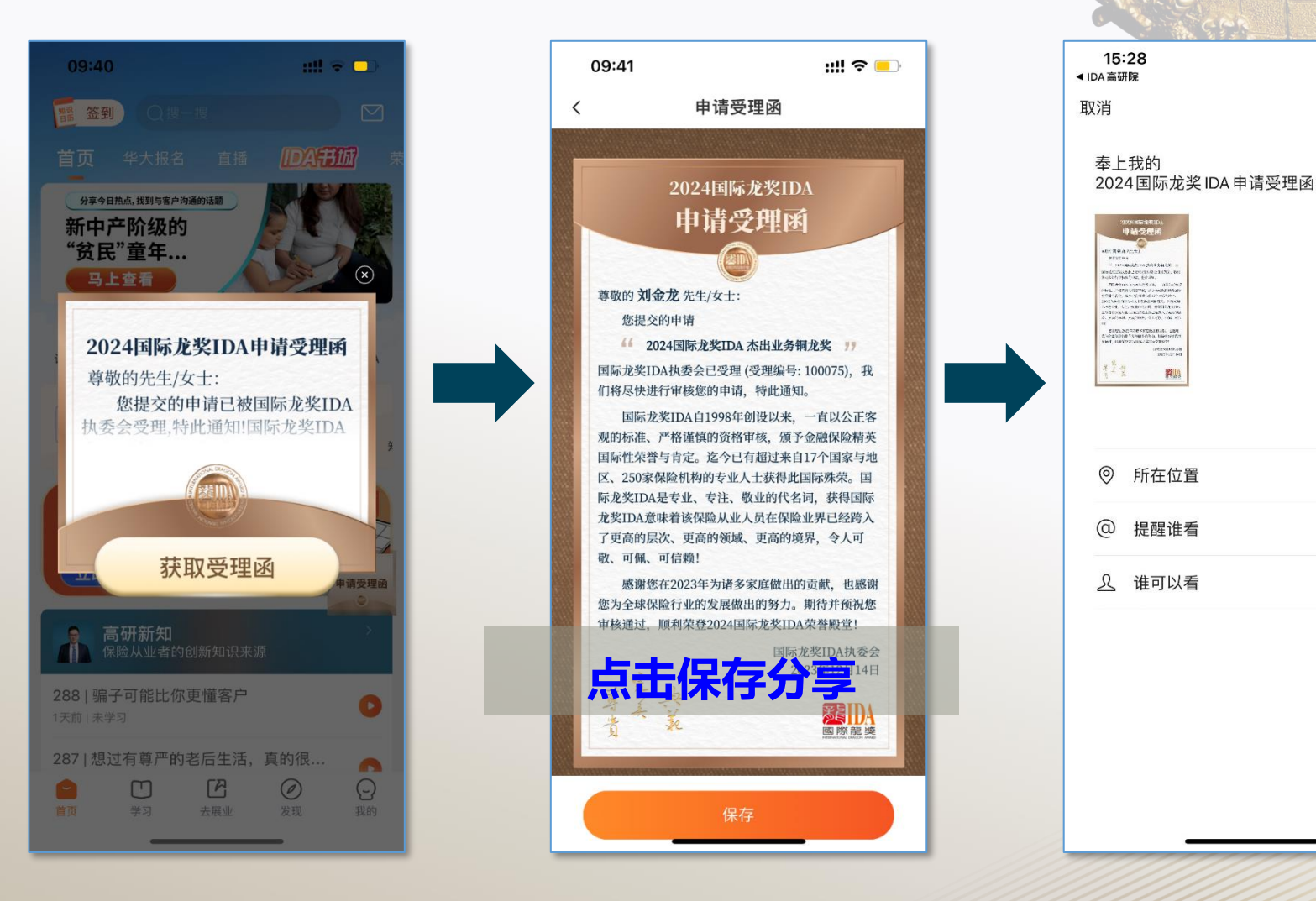

::!! 후 💷

>

公开 >

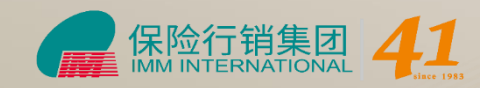

## 申请中心

申请完成后 点击首页【IDA申请】 进入申请中心查看进度 亦可新增申请奖项

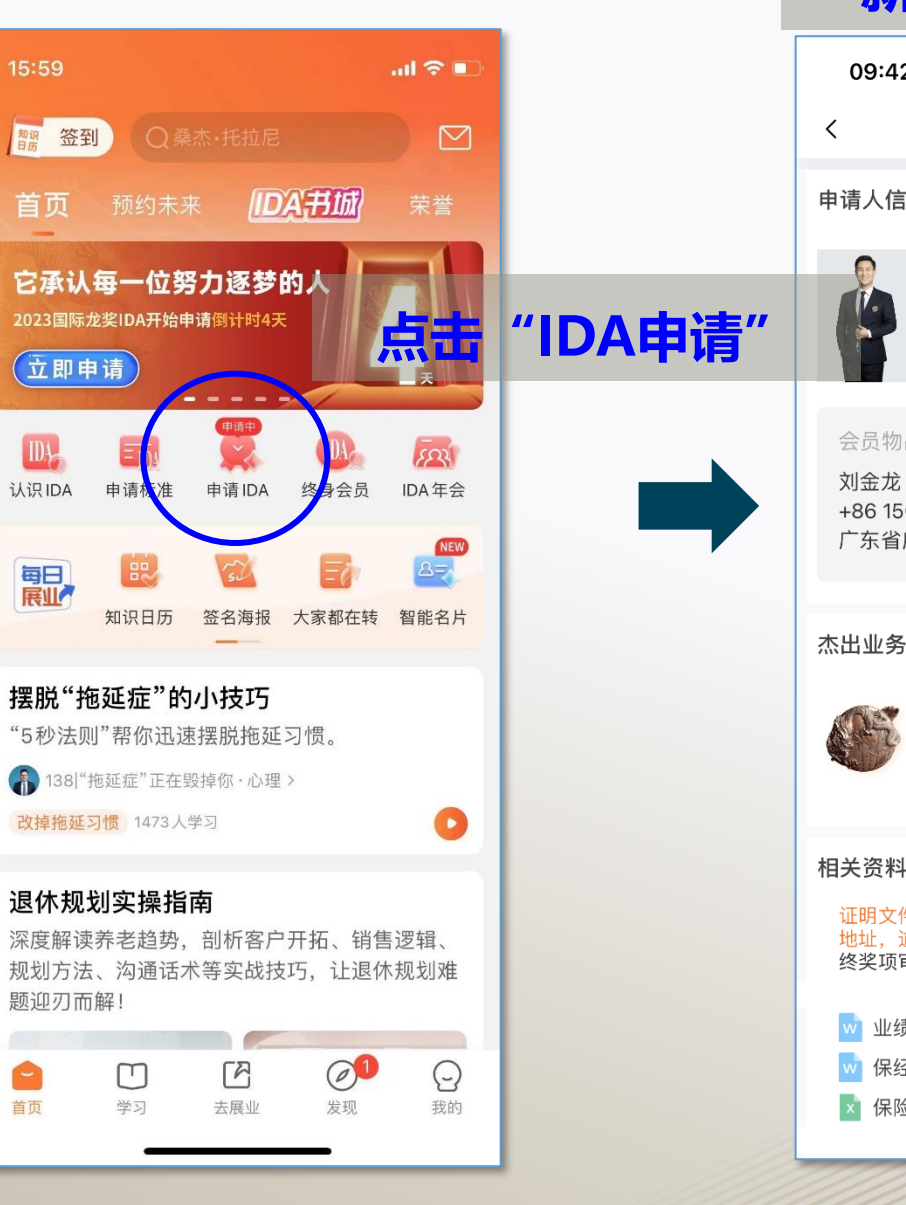

新增申请奖项

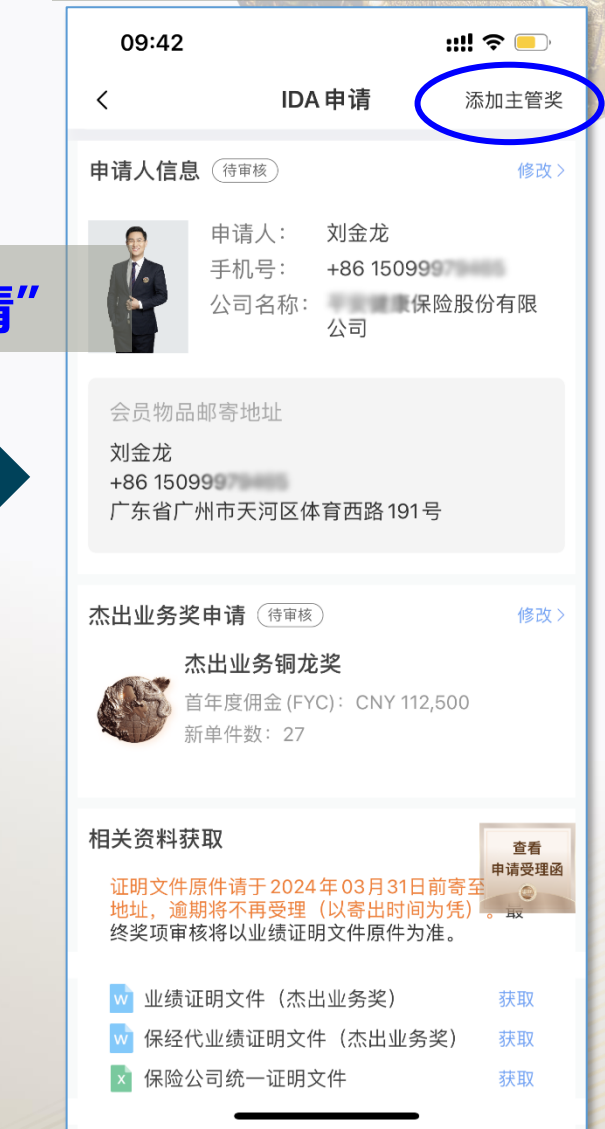

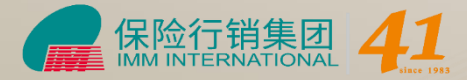

### 当届终身会员

#### 申请审核通过后 当届终身会员可进入申请中心 填写终身会员服装尺寸

| 当届终身会员点击填                                                                         |
|-----------------------------------------------------------------------------------|
| <b>写终身会员服装尺寸</b><br>四角情子                                                          |
| 您已经达成了国际龙奖IDA终身会员,请您留下服装尺寸,国际<br>龙奖IDA执委会将为您定制终身会员荣耀西服。 <mark>填写服装尺寸</mark>       |
| <b>2024年国际龙奖 iDA 申请</b><br>申请截止日期:2024年 03月 31日                                   |
| 2024白皮书问卷 IDA 绩优业务高 立即填写 ><br>手深层次调研<br>您还没提交 2024 白皮书问卷 IDA 绩优业务高手深层<br>次调研      |
| 申请人信息(待审核) 修改 >                                                                   |
| 申请人:       刘金龙         手机号:       +86 15099         公司名称:       保险股份有限         公司 |
| 会员物品邮寄地址<br>刘金龙<br>+86 15099<br>广东省广州市天河区体育西路191号                                 |
| 杰出业务奖申请 (待审核) 修改 >                                                                |
| <b>杰出业务铜龙奖</b><br>首年度佣金 (FYC): CNY 112,500<br>新单件数: 27                            |
| 保险行销集团                                                                            |

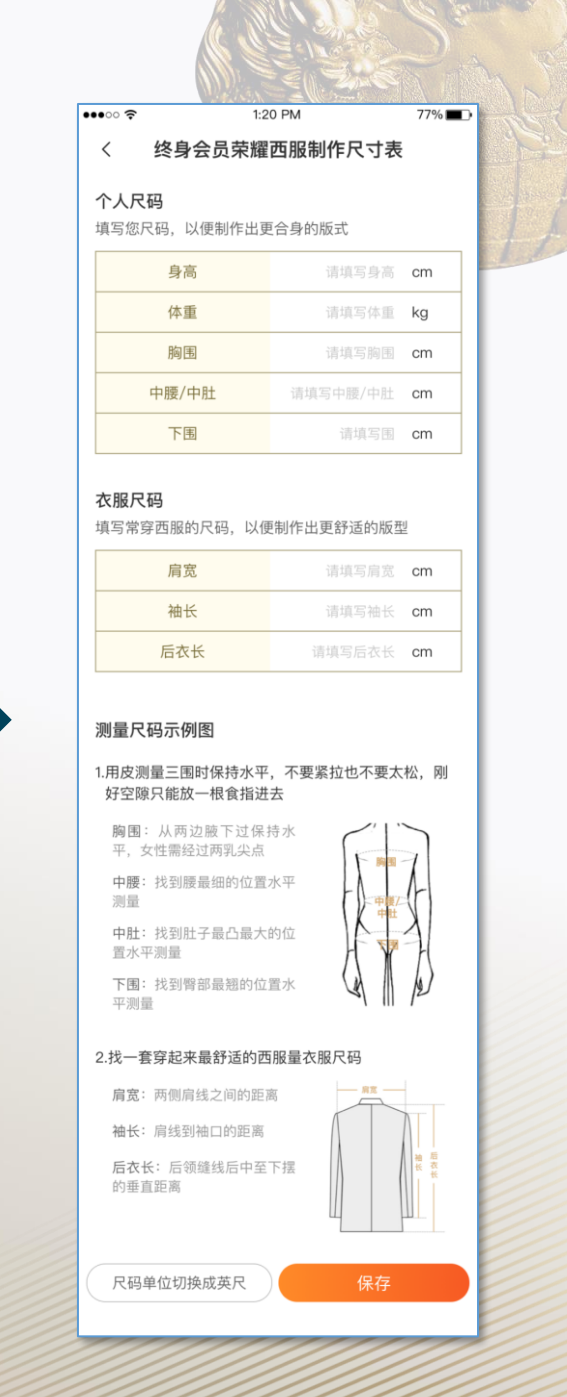

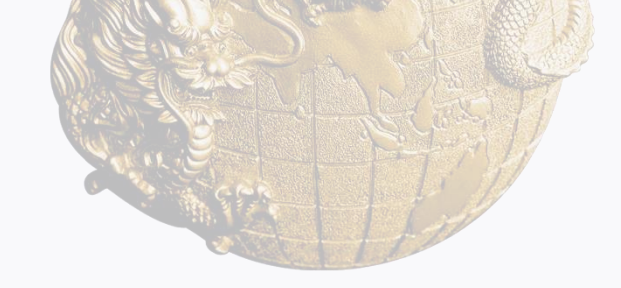

## 2024国际龙奖IDA申请方式

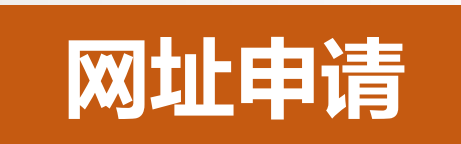

#### https://s.ida1998.com/apply

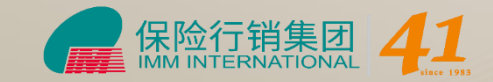

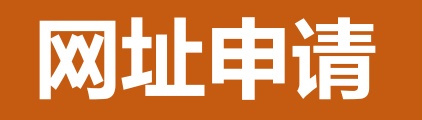

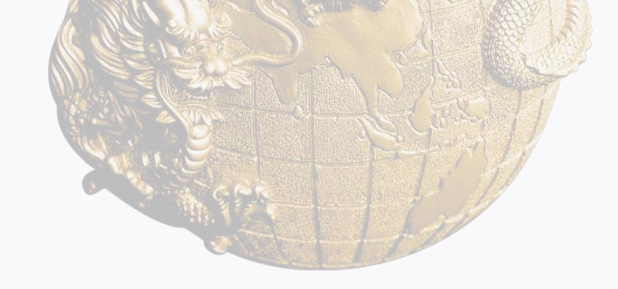

#### 输入手机号码获取验证码登陆网页

| ₹         | F机号登录 邮箱登录                                  |  |
|-----------|---------------------------------------------|--|
| +84<br>请律 | 6 ~ 清输入手机号 输入验证码 获取验证码 我同意《保险行销用户协议》和《隐私政策》 |  |
|           | - 典范·完美·尊贵 -                                |  |

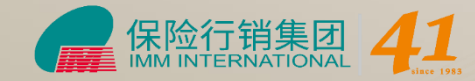

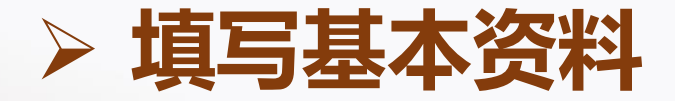

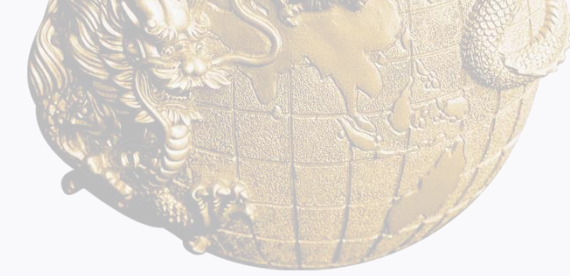

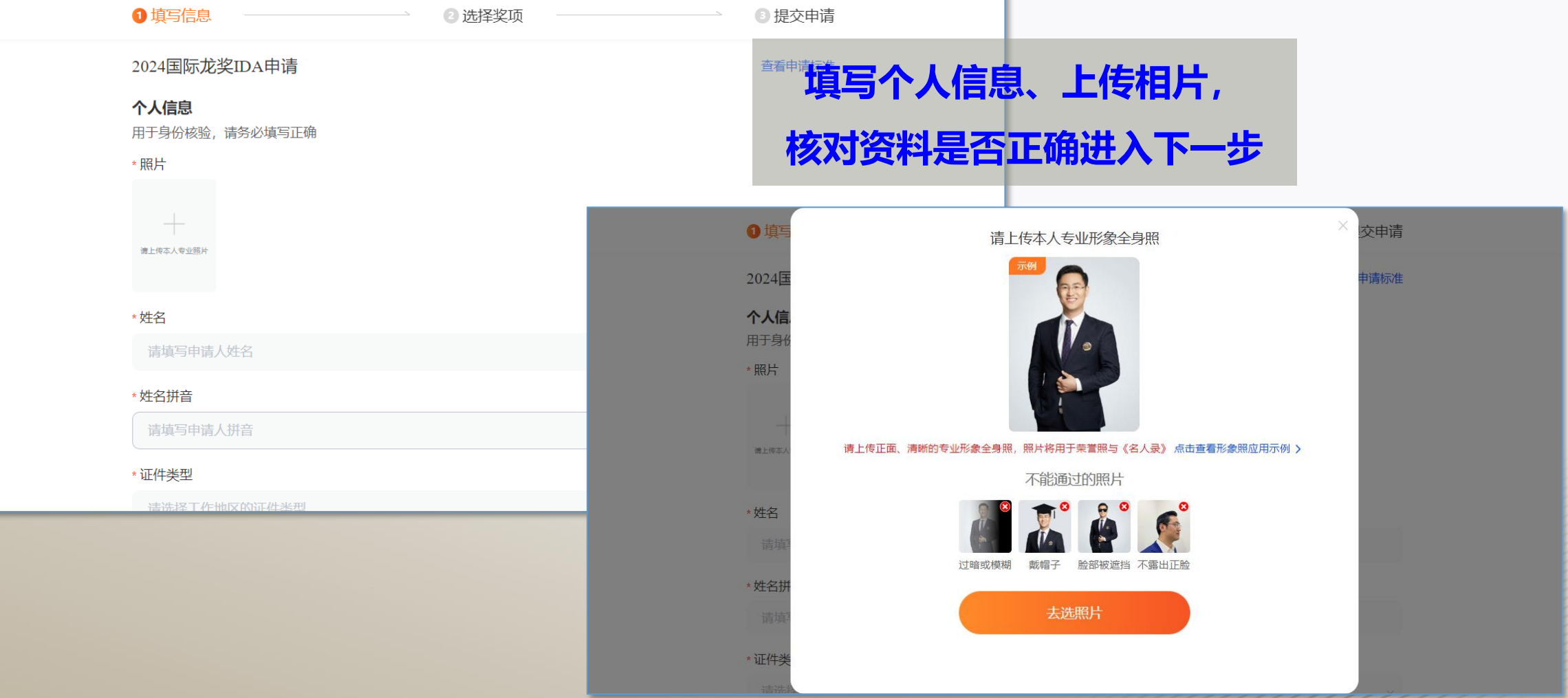

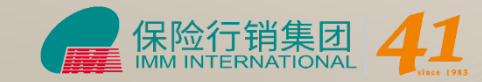

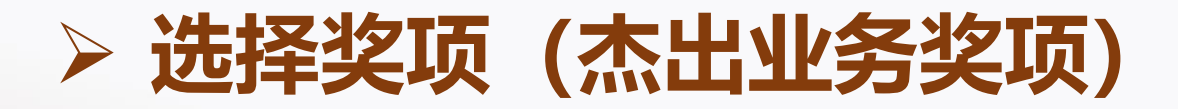

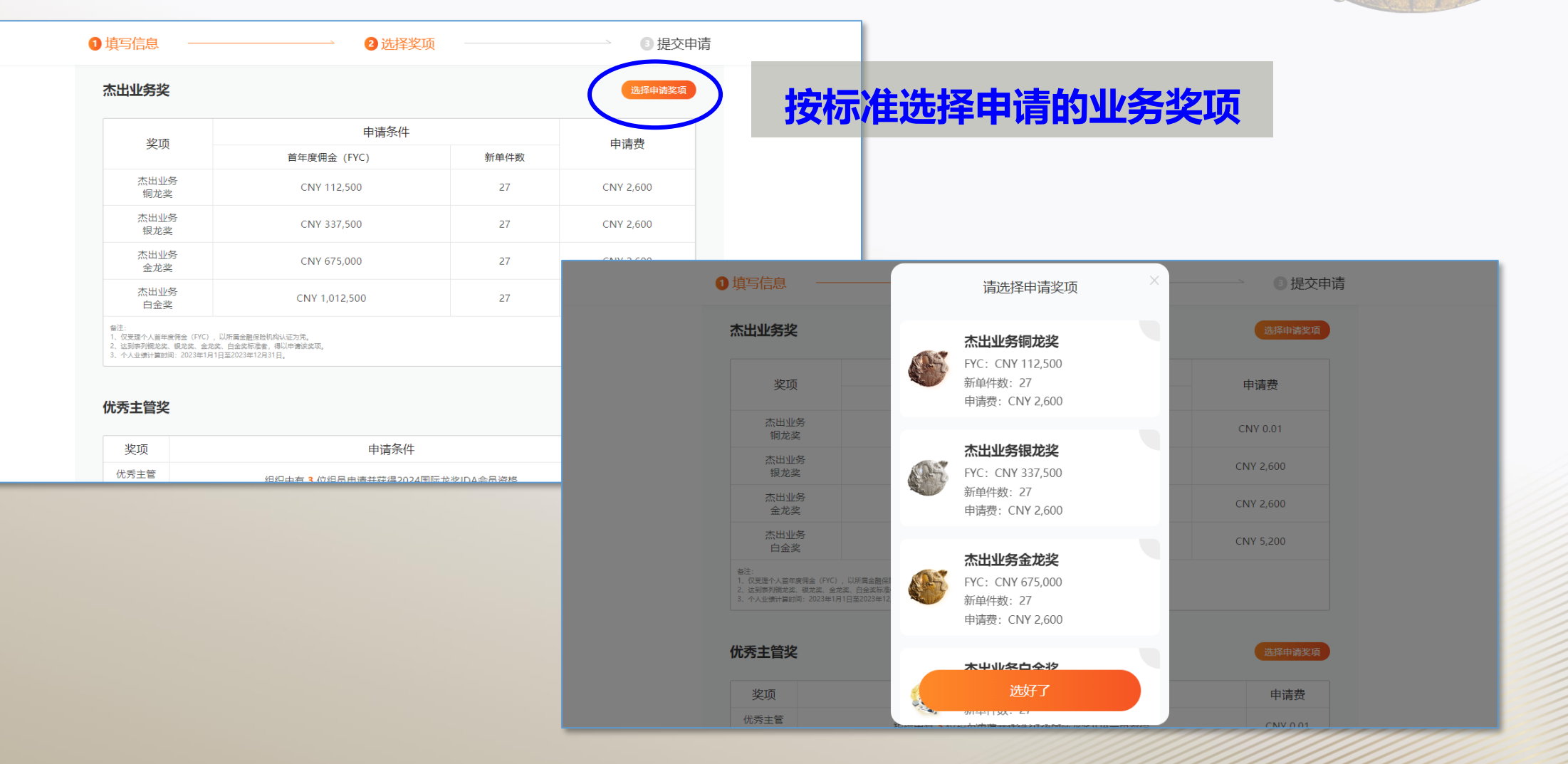

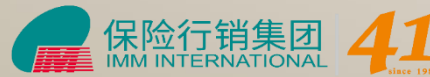

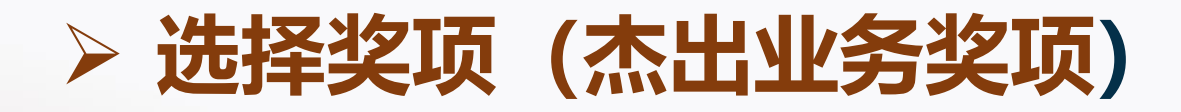

| ① 填写信息                                  | - 2 选择奖项   | 3 提交申请                             |                                  |          |
|-----------------------------------------|------------|------------------------------------|----------------------------------|----------|
| 杰出业务奖                                   |            |                                    |                                  |          |
| 申请奖项                                    |            | 修改申请奖项〉                            |                                  |          |
| 杰出业务银龙奖<br>FYC: CNY 337,500<br>新単件数: 27 | 写FYC/FYP/你 | <b>呆单件数</b>                        | 获取                               | 业绩证明文件模  |
| 申请费: CNY 2,600                          |            | ● 填写信息 ────                        | 2选择奖项                            | ● 提交申请   |
| 业绩证明(计算 <u>时间:2022/01/01~12/</u> 31     | )          | *证明文件提交方式:                         |                                  |          |
| * 蒼年度佣金(FYC):                           |            | 公司统一提交                             |                                  | ~        |
| CNY 请输入首年度佣金                            |            | 证明文件原件请于2024年(2)<br>2015年达绍门加坡证明文件 | 03月31日前寄至以下地址,逾期将不再受理(I<br>#原件为准 | <u> </u> |
| * 首年度保费(FYP):                           | )          | ₩ 业绩证明横版文件(本出业)                    | 冬炎)                              | 获取       |
| CNY 请输入首年度保费                            |            | ₩ 保经代业绩证明模版文件(                     | 杰出业务奖)                           | 获取       |
| *保单件数.                                  |            | x 保险公司统一证明文件                       |                                  | 获取       |
|                                         |            | 联系人:                               |                                  |          |
|                                         |            | 电话:                                |                                  |          |
|                                         |            | 邮箱:                                |                                  |          |
|                                         |            | immbeijing@vip.sina.cor<br>地址:     | m                                |          |
|                                         |            | 北京市朝阳区三丰北里1号                       | 悠唐国际写字楼A座1113室                   |          |

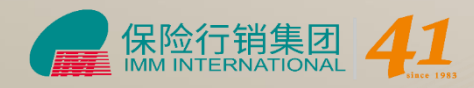

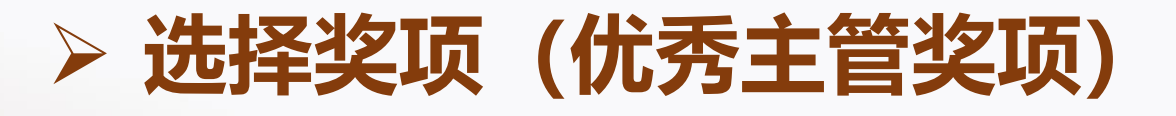

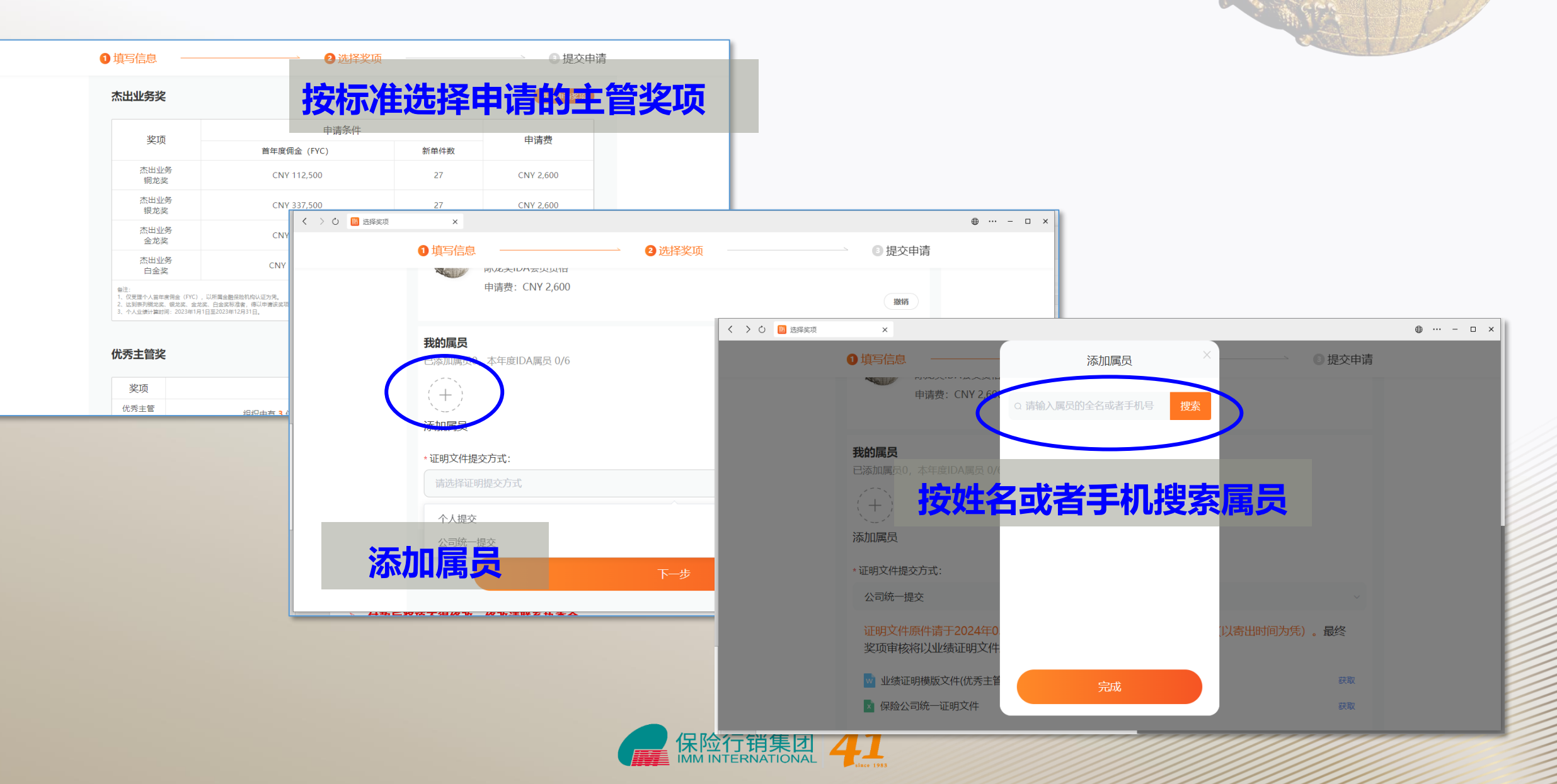

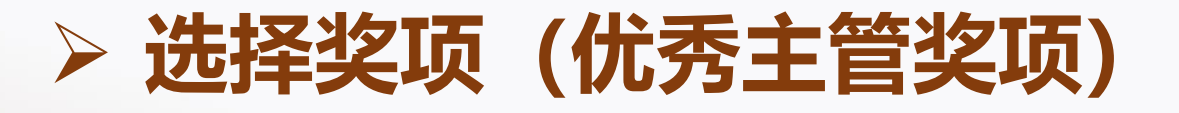

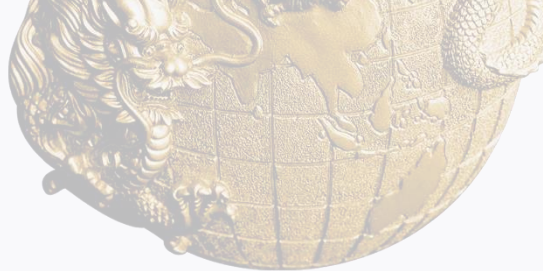

| ● 填写信息 ─────     |                               | ── 3 提交申请    |                             |                                               |
|------------------|-------------------------------|--------------|-----------------------------|-----------------------------------------------|
| *首年度保费(FYP):     |                               |              |                             |                                               |
| CNY 400000       |                               |              |                             |                                               |
| *保单件数:           |                               |              |                             |                                               |
|                  |                               |              |                             |                                               |
| *证明文件提交方式:       | 又计定义力式                        |              |                             |                                               |
| 建选择证明提交方式        |                               | ^            |                             |                                               |
|                  |                               |              |                             |                                               |
| 个人提交             |                               | く 〉 🕐 🕅 选择奖项 | ×                           | ⊕ □                                           |
| 公司统一学文           |                               | _            | ● 填写信息                      | ▲ 2)洗择浆项 ———————————————————————————————————— |
|                  |                               |              |                             |                                               |
| <u> </u>         | 申请条件                          |              | 我的属员<br>已运加属员0 木在度IDA属员 0/6 |                                               |
| 10.为主官 组织 制龙奖 组织 | 只中有 3 位组员申请并获得2024国际龙奖IDA会员资格 |              |                             |                                               |
| 优秀主管<br>银龙奖 组织   | 只中有 6 位组员申请并获得2024国际龙奖IDA会员资格 |              |                             |                                               |
|                  |                               | _            | 添加属员                        |                                               |
|                  |                               |              | *证明文件提交方式:                  | 获取业绩证明文件模板                                    |
|                  |                               |              | 公司统一提交                      |                                               |
|                  |                               |              | 证明文件原件请于2024年03月31日前        | 寄至以下地址,逾期将不再受理(以寄出时间为凭)。最终                    |
|                  |                               |              | 奖项审核将以业绩证明文件原件为准。           |                                               |
|                  |                               |              | ₩ 业绩证明模版文件(优秀主管奖)           | 获取                                            |
|                  |                               |              | × 保险公司统一证明文件                | 获取                                            |
|                  |                               |              | 联系人:                        |                                               |
|                  |                               |              | 曹珊 小姐                       |                                               |
|                  |                               |              | 书位·<br><b>发活了泪极为</b>        |                                               |
|                  |                               | 🦉 保险行销集团     | 1 11                        |                                               |

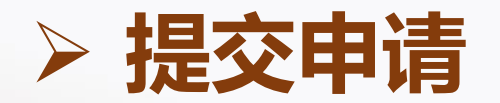

#### 核对申请信息是否正确

#### 双奖在付款时可选择付款奖项

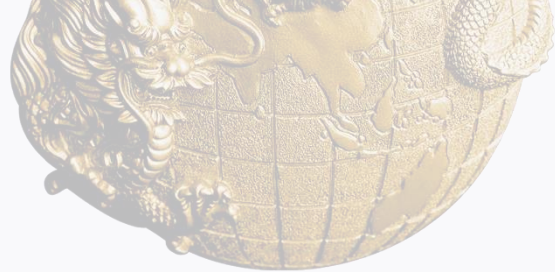

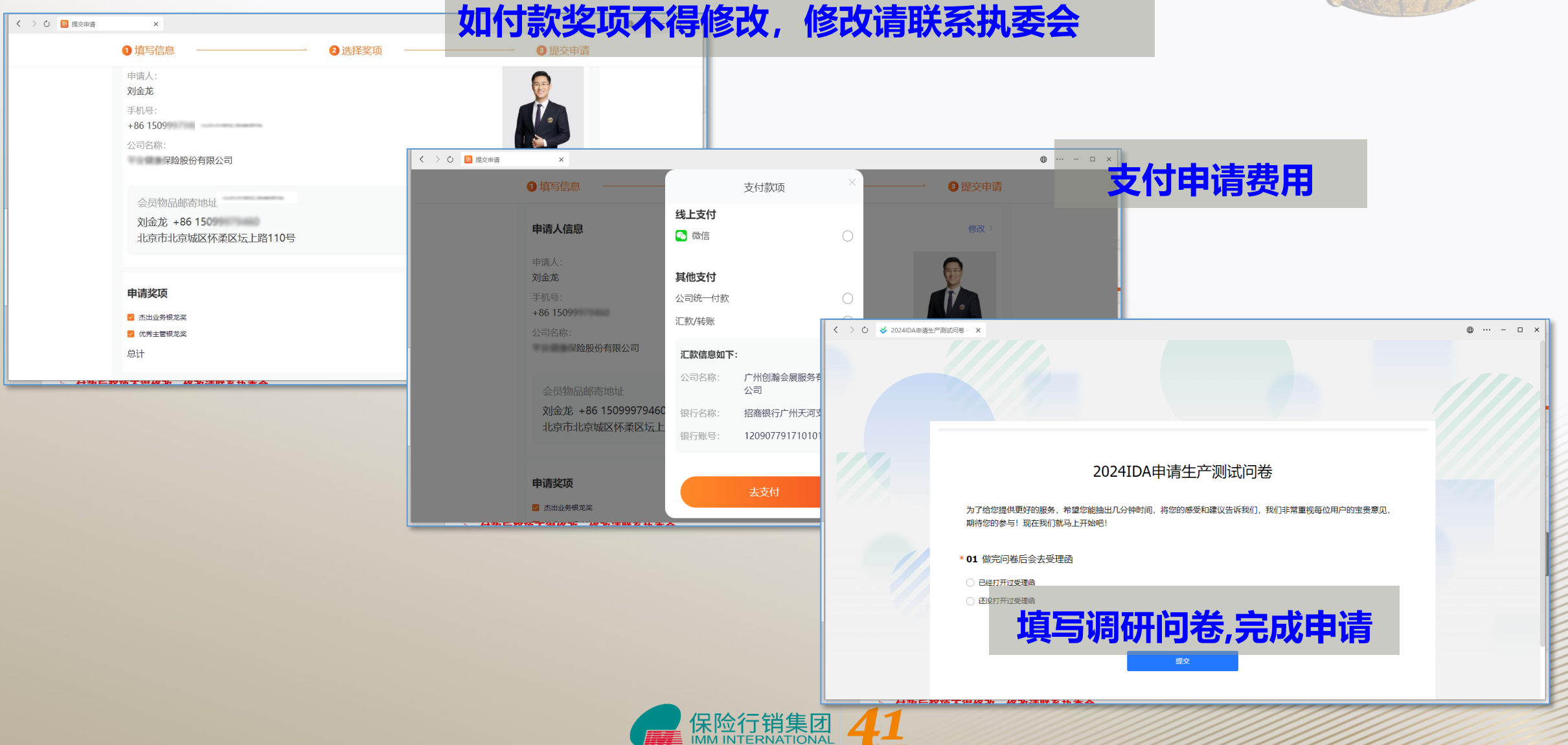

## 2024国际龙奖IDA申请时间 2024年1月1日-3月31日